# Инструкция по настройке почтового ящика

## 1. Назначение

Данная инструкция предназначена для пользователей почтового сервера mail.kemsu.ru, которым необходима возможность отправки писем со своего почтового ящика в домене kemsu.ru из внешних, по отношению к университетской, сетей.

### 2. Введение

В целях безопасности почтовый сервер Кемеровского государственного университета, при указании настроек по умолчанию, позволяет полноценно работать с почтовым ящиком только внутри университетской сети. При работе из внешних сетей пользователи имеют возможность только получать письма и отправлять на ящики в домене kemsu.ru. Чтобы получить возможность отправлять письма на ящики других доменов (mail.ru, gmail.ru и т.д.) необходимы дополнительные настройки. Эти настройки позволяют создать безопасное соединение между клиентом и сервером, обеспечивая, таким образом, безопасность пользовательских данных и предотвращая злонамеренное использование сервера.

#### 3. Настройка

## 3.1 Outlook Express

 Выберите меню "Сервис", пункт меню "Учетные записи", закладка "Почта", кнопка "Свойства", закладка "Серверы" и поставьте флаг "Проверка подлинности пользователя".

| 🔒 mail.        | kemsu.ru                                | - свойст                               | rBa ? 💈                                                                                                    |
|----------------|-----------------------------------------|----------------------------------------|----------------------------------------------------------------------------------------------------|
| Общие          | Серверы                                 | Подключе                               | ение Безопасность Дополнительно                                                                                     |
| Сведе          | ния о серве                             | pe                                     |                                                                                                    |
| Сер            | вер входящ                              | их сообщен                             | ений: РОРЗ                                                                                                    |
| Bxo            | цящая почта                             | a (POP3):                              | mail.kemsu.ru                                                                                                    |
| Исх            | одящая поч                              | та (SMTP):                             | mail.kemsu.ru                                                                                                    |
| Серве          | р входящей                              | почты                                  |                                                                                                    |
| Уче            | Учетная запись: test                    |                                        |                                                                                                    |
| Пар            | оль:                                    |                                        | ••••••                                                                                                    |
| Серве<br>Серве | 1спользова<br>р исходяще<br>Іроверка по | ть безопасі<br>й почты —<br>адлинности | <ul> <li>Запомнить пароль</li> <li>сную проверку пароля (SPA)</li> <li>и пользователя</li> <li>Настройка</li> </ul> |
|                |                                         |                                        | ОК Отмена Применить                                                                                                 |

• В этом же окне на закладке "Дополнительно" поставьте флаг "Подключаться через безопасное соединение (SSL)" для исходящей почты (для входящей почты этот флаг ставить не надо).

|                       | Серверы                            | Подключе                                         | ние Бе   | зопасность       | Дополни   | пельно |
|-----------------------|------------------------------------|--------------------------------------------------|----------|------------------|-----------|--------|
| Номер                 | а портов се                        | рвера —                                          |          |                  |           |        |
| Исхо                  | одящая поч                         | ra (SMTP):                                       | 25       | По ум            | иолчанию  |        |
| <b>V</b> Г            | Тодключать                         | ся через бе                                      | зопасно  | е соединени      | ie (SSL)  |        |
| Вход                  | ящая почта                         | a (POP3):                                        | 110      |                  |           |        |
|                       | Тодключать                         | ся через бе                                      | зопасно  | )<br>е соединени | ie (SSL)  |        |
| Время<br>мен<br>Отпра | гожидания<br>ьше ———<br>вка сообще | сервера —<br>——————————————————————————————————— | больше   | 1 мин.           |           |        |
| F                     | <sup>р</sup> азбивать с            | ообщения,                                        | большие  | чем 60           | *         | КБ     |
| Доста                 | вка —                              |                                                  |          |                  |           |        |
|                       | )ставлять к                        | опии сообщ                                       | цений на | сервере          |           |        |
|                       | 9далять с                          | сервера че                                       | epes [   | 5 \$ ,           | д.Н.      |        |
|                       | ] Удалять с                        | сервера пр                                       | очисти   | ке папки "У,     | даленные" |        |

 Далее необходимо установить сертификат безопасности. Дважды щелкните мышью по файлу сертификата, нажмите кнопку "Установить сертификат", нажмите кнопку кнопка "Далее", снова нажмите кнопку "Далее", нажмите кнопку "Готово". Появится предупреждение системы безопасности, нажмите кнопку "Да". Операция должна завершиться сообщением: "Импорт успешно выполнен".

| 式 Сведения                                    | о сертификате                                     | 2)               |
|-----------------------------------------------|---------------------------------------------------|------------------|
| Нет, Мастерии<br>цент<br>уста<br>дове<br>серт | мпорта сертификатов 👔<br>Импорт успешно выполнен. | у<br>ерие,<br>)в |
|                                               | ок                                                |                  |
| Кому выдан:                                   | KemSU Root CA                                     |                  |
| Кем выдан:                                    | KemSU Root CA                                     |                  |
| Действителен                                  | c 10.10.2008 no 09.10.2013                        |                  |

# 3.2 The Bat

• Выберите меню "Ящик", пункт меню "Свойства почтового ящика", раздел "Транспорт" в выпадающем списке "Соединение" в области "Отправка почты" (НЕ в области "Получение почты") выберите пункт "Безопасное на станд. порт (STARTTLS)".

| 😸 Свойства почтового ящи                                                                                                    | a - Test 🛛 🛛 🔀                                                                                                    |
|----------------------------------------------------------------------------------------------------|----------------------------------------------------------------------------------------------------|
| <ul> <li>№ Общие сведения</li> <li>№ Транспорт</li> <li>Управление почтой</li> <li>Параметры</li> <li>Файлы и каталоги</li> <li>Файлы и каталоги</li> <li>Шаблоны</li> <li>Шаблоны</li> <li>Звук</li> <li>Подключение</li> <li>Заметки</li> <li>Уат</li> </ul> | Отправка почты<br>SMTP-сервер: mail.kemsu.ru Аутентификация<br>Соединение: Безопасное на станд. порт (STARTTL V Порт: 25<br>Получение почты<br>Поут. сервер: mail.kemsu.ru Аутентификация<br>Пользователь: test Протокол: POP3<br>Пароль: ••••••• Изменить<br>Соединение: Обычное V Порт: 110 |
|                                                                                                    | <u>Т</u> аймаут сервера: 60                                                                                                    |
|                                                                                                    | ОК Отмена Справка                                                                                                    |

• В этом же разделе в области "Отправка почты" (НЕ в области "Получение почты") нажмите кнопку "Аутентификация", поставьте флаг "Аутентификация SMTP (RFC-2554)" и уберите флаг "Требовать безопасную аутентификацию".

| <ul> <li>Общие сведен</li> <li>Транспорт</li> <li>Управление п</li> <li>Параметры</li> <li>Файлы и ката</li> <li>Шаблоны</li> </ul> | <ul> <li>Аутентификация при отправке почты (SMTP)</li> <li>Аутентификация SMTP (RFC-2554)</li> <li>Использовать параметры получения почты (POP3/IMAP)</li> <li>Использовать указанные ниже параметры</li> <li>Хранить пароль в брелоке</li> </ul> | утентификация<br>Порт: 25                                |
|----------------------------------------------------------------------------------------------------|----------------------------------------------------------------------------------------------------|----------------------------------------------------------|
| ОБУК<br>Подключение<br>Заметки<br>♀ Чат                                                                                             | Требовать безопасную аутентификацию                                                                                                    | утентификация<br>Іротокол: РОРЗ<br>Изменить<br>Порт: 110 |
|                                                                                                    | Разрешить биометрическую аутентификацию (требуется TLS) Кэшировать на 1 С Минуты                                                                                                    |                                                          |
|                                                                                                    | Аутентификация "РОР прежде SMTP"<br>ОК Отмена Справка                                                                                                    | Справк                                                   |

 Далее необходимо установить сертификат безопасности. Дважды щелкните мышью по файлу сертификата, нажмите кнопку "Установить сертификат", нажмите кнопку кнопка "Далее", снова нажмите кнопку "Далее", нажмите кнопку "Готово". Появиться предупреждение безопасности, нажмите кнопку "Да". Операция должна завершиться сообщением: "Импорт успешно выполнен".

| Нет                          | Мастер    | импорта сертификатов      | 2           |
|------------------------------|-----------|---------------------------|-------------|
| цент<br>уста<br>дове<br>серт | į         | Импорт успешно выполнен.  | ерие,<br>)в |
|                              |           | ок                        |             |
| Ko                           | му выда   | H: KemSU Root CA          |             |
| Ke                           | м выдан:  | KemSU Root CA             |             |
| Де                           | йствителе | нс 10.10.2008 по 09.10.20 | 13          |

По всем вопросам обращайтесь по адресу postmaster@kemsu.ru